# (旧)Jiraプロジェクトメンバーの管理

① 本ドキュメントはクラウド移行前のものです。ここで書かれている通りには実施できませんのでご注意ください。

GakuNin Jiraのプロジェクトにおいて、各プロジェクトの管理者がそのプロジェクトの課題にアクセスできるユーザー(メンバー)を管理する方法を示 します。

Jiraではグループに対しても同様の権限を付与することができ、そのグループに所属するユーザーを管理するという運用も考えられるが、現状ではグルー プの管理がシステム管理者 (jira-administrators グループに所属するユーザー)のみであるため、プロジェクトの管理者が管理できません。 よって、プロジェクトに直接ユーザーを追加、削除する運用をとります。

### 事前準備(ユーザー作成)

新たにメンバーに加えたいユーザーは、あらかじめご自身の学認アカウントで GakuNin Jira にログインし、Jira のユーザーを作成しておいてください。 初めてログインした直後は利用できるプロジェクトはありません。

URL: https://forge.gakunin.nii.ac.jp/

## プロジェクト管理者によるユーザーの追加および削除手順

以下の手順で、まずプロジェクトの「ユーザーとロール」画面に移動します。

- プロジェクトの管理者としてログイン 新規にプロジェクトを作成した際に「プロジェクトリーダー」として申請いただいたユーザーをプロジェクトの管理者(Administrators)として 設定してあります。
- 管理したいプロジェクトのページに移動 プロジェクトメニューからプロジェクトを選択するなどの方法で、メンバーの管理をしたいプロジェクトのページに移動します。
   左下の歯車アイコン(プロジェクト設定)をクリック

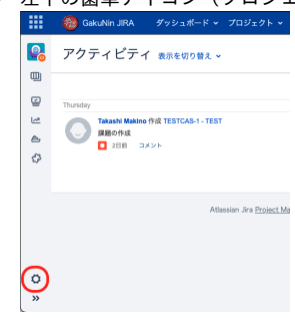

 「プロジェクト設定」画面にて、左側のメニューから「ユーザーとロール」をクリック プロジェクト設定

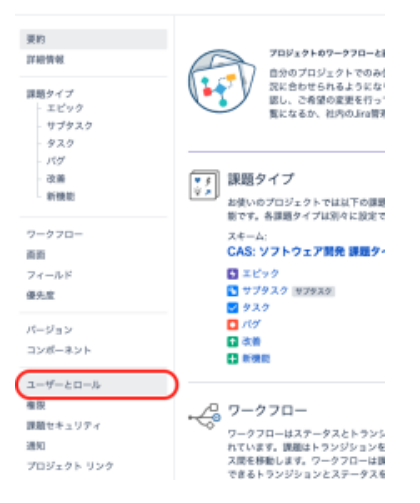

#### 新規に任意のユーザーをメンバーに加える場合

- 「ユーザーとロール」画面にて、「ユーザーをロールに追加」をクリック ユーザーとロール ユーザーをロールに追加 取力を目来 プロジェクト リーダー 〇 Takashi Makino 販売の担当者 プロジェクト リーダー 検索 Q □-ル + ロール 単振さセッシ 3-2 名前 メールアドレス B ins-administrators ... Administrators ~ 制限 a jira-developera -Developers v 削除 a jra-users -Users v 刑除 Dakashi Makino makino@utuars.str-- Administrators \* 2日前 午後 形形
- 「ユーザーをロールに追加」ポップアップ画面にて、「ユーザーまたはグループ」フィールドに追加したいユーザーの名前あるいはメールアドレスを入力。候補として表示されたユーザーを選択

| <b>ユーポーホたけがり</b> ーマ |       |
|---------------------|-------|
| nagaya              | <br>~ |
|                     | <br>  |
| Hironobu Nagaya     |       |
|                     | ·     |

追加 キャンセル

• 「ロールを選択」をクリックし、「Users」を選択

ユーザーをロールに追加

| ユーザーをロールに追加            |   |
|------------------------|---|
| ユーザーまたはグループ            |   |
| Hironobu Nagaya ×      | ~ |
|                        |   |
| ロールを選択                 | ~ |
| Administrators         |   |
| Developers             |   |
| Service Desk Customers |   |
| Service Desk Team      |   |
| Users                  |   |
| 追加通知先                  |   |

C 723-308 style-states- 203865 v

Hironobu Nagaya nagaya@inters.intr- Users v

• 「追加」をクリック

| ユーザーをロールに追加       |         |
|-------------------|---------|
| ユーザーまたはグループ       |         |
| Hironobu Nagaya 🗙 | ⊗ ∨     |
| ロール               |         |
| Users             | ~       |
|                   | 追加キャンセル |

10

8.02

#### 既存のユーザーをメンバーから外す場合

| 8.40                                       |                 |                |    |                 |       |
|--------------------------------------------|-----------------|----------------|----|-----------------|-------|
|                                            | *-#34.PX        | 0-4            |    | 着数のセッシ<br>ミン    |       |
| Jira-administrators<br>jira-administrators | -               | Administrators | ÷  |                 | N19   |
| Jira-developers                            | -               | Developers     | v  |                 | N(10) |
| Jra-users<br>jra-users                     | -               | Users          | v  |                 | NUR:  |
| Takashi Makino                             | makinodelesses  | Administrators | *  | 3日前 午後<br>12:10 | NUR   |
| C 725 BER                                  | signiscidence-  | 追加遭相先          | v  |                 | NUR   |
| Hironobu Nagaya                            | падауафіяння іс | Users          | *  |                 | NUR   |
|                                            |                 |                |    |                 | _     |
| 「当山の今」で在                                   | 認ダイアロ           | グ画面につ          | ζ. | 「削除             | をクリック |
| 1月1117年 117年                               |                 |                |    |                 |       |
| ' 미가까」 가표                                  |                 |                |    |                 |       |
| 削除: Hir                                    | onobu Na        | gaya           |    |                 |       |

• 「ユーザーとロール」画面に戻って、一覧からユーザーが削除されていることを確認

#### 他のユーザーをプロジェクト管理者にする場合

最初のプロジェクトリーダー以外のユーザーにもプロジェクトの管理者としての権限を付与する場合、既に登録されているユーザーに追加で管理者とし ての権限を付与する、あるいは新規にユーザーを追加する時に管理者として登録する方法があります。 ここでは、既に登録されているユーザーに管理者としての権限を追加する方法を示します。

• 「ユーザーとロール」画面にて、外したいユーザーの行のロール「Users」をクリックし、「Administrators」を選択

| 占前 |                                            | メールアドレス                  | ロール                                |                  | 最後のセッシ<br>ョン    |    |
|----|--------------------------------------------|--------------------------|------------------------------------|------------------|-----------------|----|
| ð  | jira-administrators<br>jira-administrators |                          | Administrators                     | ~                |                 | 削除 |
| æ  | jira-developers<br>jira-developers         |                          | Developers                         | ~                |                 | 削除 |
| ö  | jira-users<br>jira-users                   | -                        | Users                              | ~                |                 | 削除 |
| 0  | Takashi Makino<br>a makino@idp.ga…         | makino@o…                | Administrators                     | ~                | 3日前 午後<br>12:10 | 削除 |
| 0  | テスト 通知用<br>gakunin                         | r", i @                  | 追加通知先                              | ~                |                 | 削除 |
| 0  | Hironobu Nagaya<br>.nagaya@idp.ga…         | nagaya@                  | Users                              | ¥                |                 | 削除 |
|    |                                            | (                        | <ul> <li>Administrators</li> </ul> |                  | )               |    |
|    |                                            |                          | Developers                         | Ad               | iministrators   |    |
|    |                                            |                          | Service Desk Cust                  | om…              |                 |    |
|    |                                            |                          | Service Desk Team                  | n                |                 |    |
|    |                                            |                          | Users                              |                  |                 |    |
|    |                                            |                          | 追加通知先                              |                  |                 |    |
|    | and Management Caffering                   | 4-0-00 C#00000C -1-1-004 | Calebo Alexand East Dawn           | and the second h | la un           |    |

• 「複数(2)」と表示が変わり、「Administrators」と「Users」が選択された状態になります 名前 メールアドレス ロール 最後のセッシ ヨン jira-administrators \_\_\_\_\_ Administrators ~ 削除 ira-developers Developers ~ --削除 jira-users Users ~ --削除 O Takashi Makino makino@ Administrators → 3日前 午後 削除 12:10 テスト通知用
 gakunin
 gakunin
 gakunin
 gakunin
 gakunin
 gakunin
 gakunin
 gakunin
 gakunin
 gakunin
 gakunin
 gakunin
 gakunin
 gakunin
 gakunin
 gakunin
 gakunin
 gakunin
 gakunin
 gakunin
 gakunin
 gakunin
 gakunin
 gakunin
 gakunin
 gakunin
 gakunin
 gakunin
 gakunin
 gakunin
 gakunin
 gakunin
 gakunin
 gakunin
 gakunin
 gakunin
 gakunin
 gakunin
 gakunin
 gakunin
 gakunin
 gakunin
 gakunin
 gakunin
 gakunin
 gakunin
 gakunin
 gakunin
 gakunin
 gakunin
 gakunin
 gakunin
 gakunin
 gakunin
 gakunin
 gakunin
 gakunin
 gakunin
 gakunin
 gakunin
 gakunin
 gakunin
 gakunin
 gakunin
 gakunin
 gakunin
 gakunin
 gakunin
 gakunin
 gakunin
 gakunin
 gakunin
 gakunin
 gakunin
 gakunin
 gakunin
 gakunin
 gakunin
 gakunin
 gakunin
 gakunin
 gakunin
 gakunin
 gakunin
 gakunin
 gakunin
 gakunin
 gakunin
 gakunin
 gakunin
 gakunin
 gakunin
 gakunin
 gakunin
 gakunin
 gakunin
 gakunin
 gakunin
 gakunin
 gakunin
 gakunin
 gakunin
 gakunin
 gakunin
 gakunin
 gakunin
 gakunin
 gakunin
 gakunin
 gakunin
 gakunin
 gakunin
 gakunin
 gakunin
 gakunin
 gakunin
 gakunin
 gakunin
 gakunin
 gakunin
 gakunin
 gakunin
 gakunin
 gakunin
 gakunin
 gakunin
 gakunin
 gakunin
 gakunin
 gakunin
 gakunin
 gakunin
 gakunin
 gakunin
 gakunin
 gakunin
 gakunin
 gakunin
 gakunin
 gakunin
 gakunin
 gakunin
 gakunin
 gakunin
 gakunin
 gakunin
 gakunin
 gakunin
 gakunin
 gakunin
 gakunin
 gakunin
 gakunin
 gakunin
 gakunin
 gakunin
 gakunin
 gakunin
 gakunin
 gakunin
 gakunin
 gakunin
 gakunin
 gakunin
 gakunin
 gakunin
 gakunin
 gakunin
 gakunin 削除 ○ Hironobu Nagaya nagaya@de.ga... 複数 (2) ✓ 削除 Administrators Developers Service Desk Custom… Service Desk Team Users - Mitaniatan As